## Instrukcja wypełniania testów

UWAGA: Aby wejść na stronę opisywaną poniżej należy na głównej stronie pzkol.pl kliknąć menu

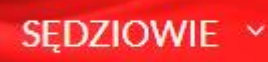

a następnie EXTRANET KS PZKOL

1. Jeżeli jesteś użytkownikiem strony kspzkol.pl (masz swój login i hasło) przejdź od razu do pkt 4.

2. Jeżeli nie jesteś użytkownikiem strony kspzkol.pl "Zarejestruj się" (prawy dolny róg przycisk

- "Zarejestruj się")
- a) podaj swój e-mail
- b) podaj dowolny login (np. swoje imię)
- c) podaj dowolne hasło (min. 8 znaków)
- d) kliknij "Dalej"

e) podaj dowolne pytanie, które zostanie nam zadane jak zapomnimy hasła(np. imię psa?)

f) podaj odpowiedź na pytanie

g) kliknij "Zarejestruj się" w tym momencie system wyśle na adres e-mail wiadomość powitalną zawierającą instrukcję jak aktywować konto(należy kliknąć link znajdujący się w mailu)

 Wiadomość e-mail może być dostarczana nawet do kilku godzin, jeżeli po tym czasie nie pojawi się w Państwa skrzynce pocztowej proszę o kontakt z administratorem strony KSPZKol.
Jeżeli już konto jest aktywne możemy przejść do pkt 4.

- 4. Kliknij "Zaloguj się"
- a) podaj wybrany wcześniej login
- b) podaj wybrane wcześniej hasło
- c) ODZNACZ(wyłącz) ZNACZNIK EXTRANET (test nie jest dostępny w Extranecie a jedynie na starej wersji strony)
- d) kliknij "Zaloguj się"
- 5. W prawym górnym rogu kliknij "Test Sędziowski" opcja ta jest dostępna dla wszystkich Komisarzy PZKOL. Jeżeli jej nie ma proszę o kontakt z administratorem strony KSPZKol.
- 6. Jesteś w module testowym! Będziesz miał możliwość wypełnienia testu i wysłania go do Kolegium Sędziów PZKol!
- 7. Aby wypełnić test proszę potwierdzić poprawność danych.
- 8. Należy wskazać z jakich dyscyplin chcesz wypełnić test (tylko z tych w których jesteśmy Komisarzami)
- 9. Proszę pamiętać, że jest to czynność jednorazowa i że nie wolno przerwać jego wypełniania.
- 10. Czas to 25 minut na każdy z testów, czyli np OGÓLNE + SZOSA czas łączny = 50 minut Po tym czasie test zostanie automatycznie przesłany do KSPZKol
- 11. Wszystkie dyscypliny należy wypełniać jednocześnie (za jednym razem).
- 12. Kliknij "Uruchom Test"

13. Wypełnij kolejno test ogólny i wybrane wcześniej dyscypliny.

 a) po zakończeniu testu kliknij "Sprawdź test" - wtedy system czy na pewno chcesz już zakończyć test i wysłać go do Kolegium Sędziów PZKOL

! UWAGA ! W tym momencie będzie można jeszcze poprawić odpowiedzi !

14. Jeżeli kliknąłeś "Sprawdź test" i jesteś pewny/a, że nie chcesz wprowadzać już zmian kliknij "Wyślij test do Kolegium Sędziów PZKOL". Po tej czynności KSPZKol otrzyma Twój test a po zebraniu w Pruszkowie oceny koleżeńskiej otrzymasz wyniki – również poprzez stronę KSPZKol.

## Uwagi:

- -Test można wypełnić i wysłać tylko raz!
- -Jest to jedyny sposób na jego wypełnienie nie ma wersji papierowej!
- -Kolejność pytań i odpowiedzi jest losowa!
- -Termin wypełniania mija 11.03.2019 23:59:59
- -Wyniki testów są jak zawsze tajne zna je tylko Przewodniczący Kolegium Sędziów
- PZKol!